## Hoopla

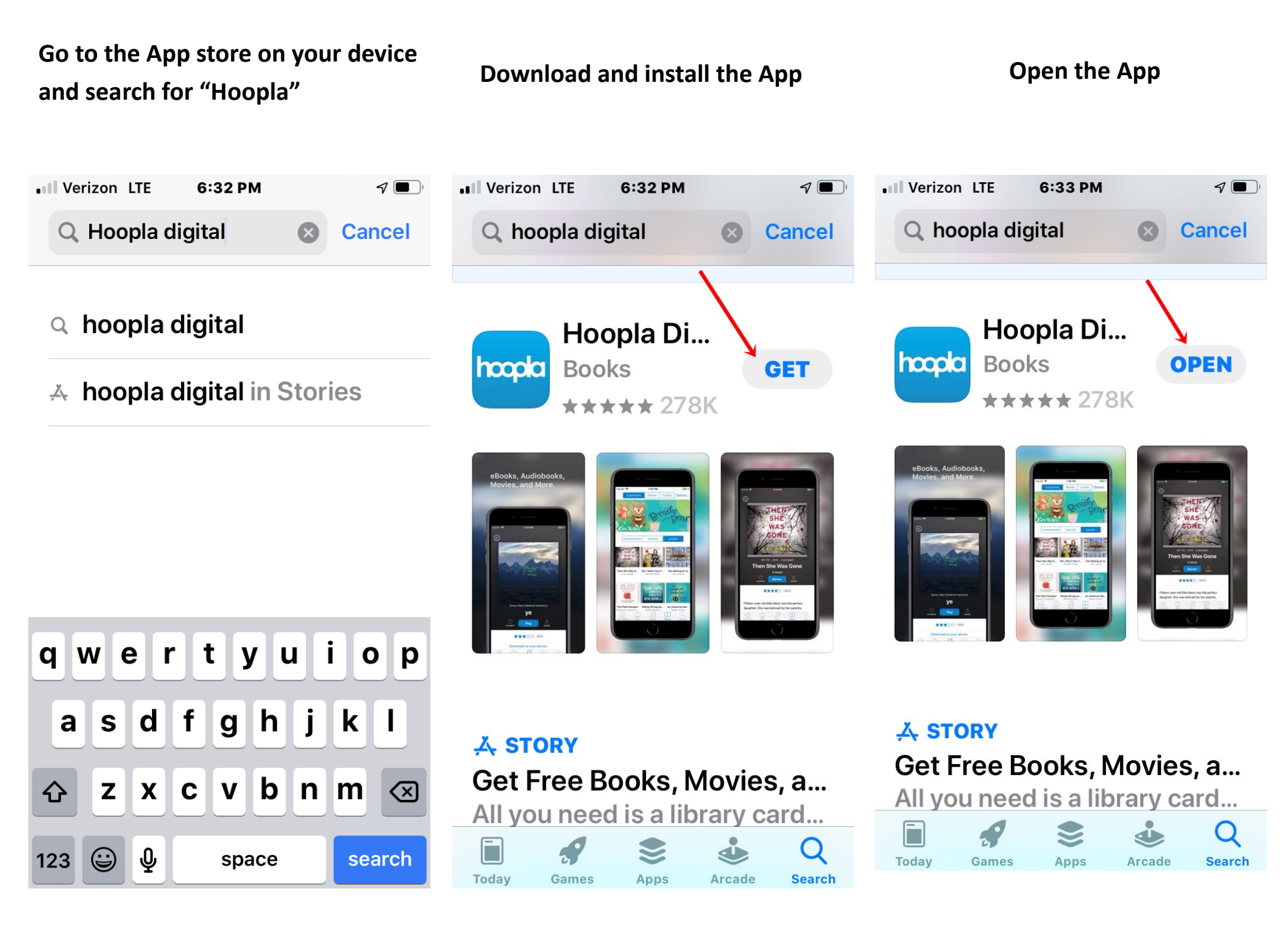

## Choose which option you are comfortable with

Tap on "Don't have an account? Sign Up"

hoopla

**Don't remember your password?** 

Login

Don't have an account? Sign Up

 $\sim$ 

ቶ

Email

Password

Type in your email address (1)

**Confirm email** 

Type in a password (2)

**Confirm password** 

Tap "Next" (3)

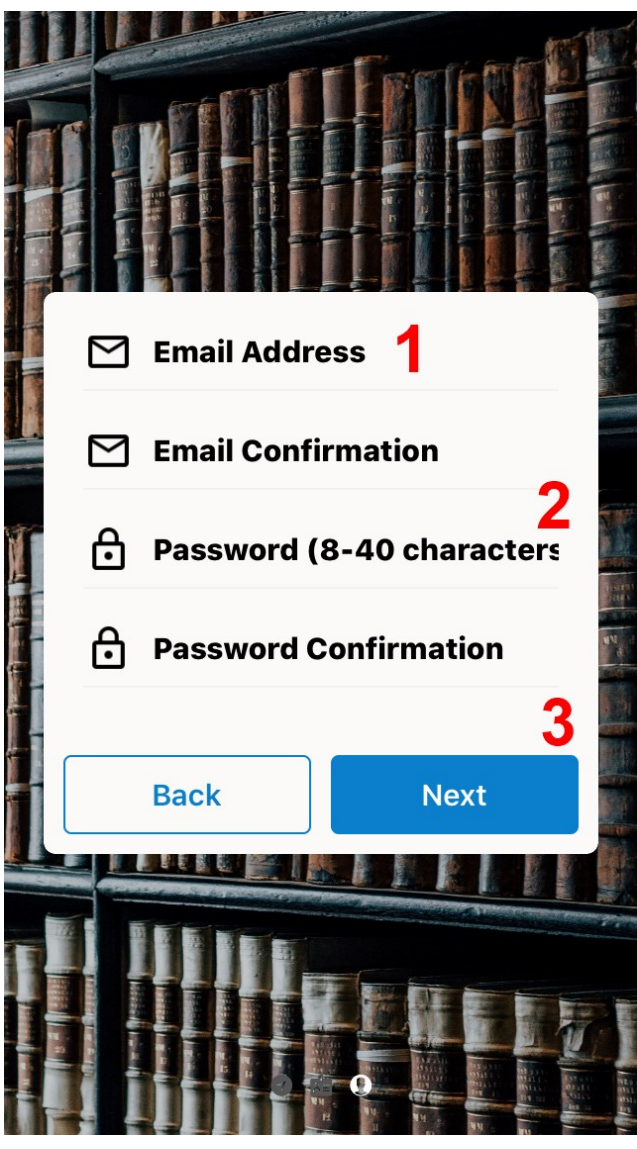

"Hoopla" Would Like to Use Bluetooth Allows the app to view the configuration of the Bluetooth on the phone, and to make and accept connections with paired devices. OK **Don't Allow** 

Choose one of the options highlighted — I would choose "Allow while using app" Can always be changed later

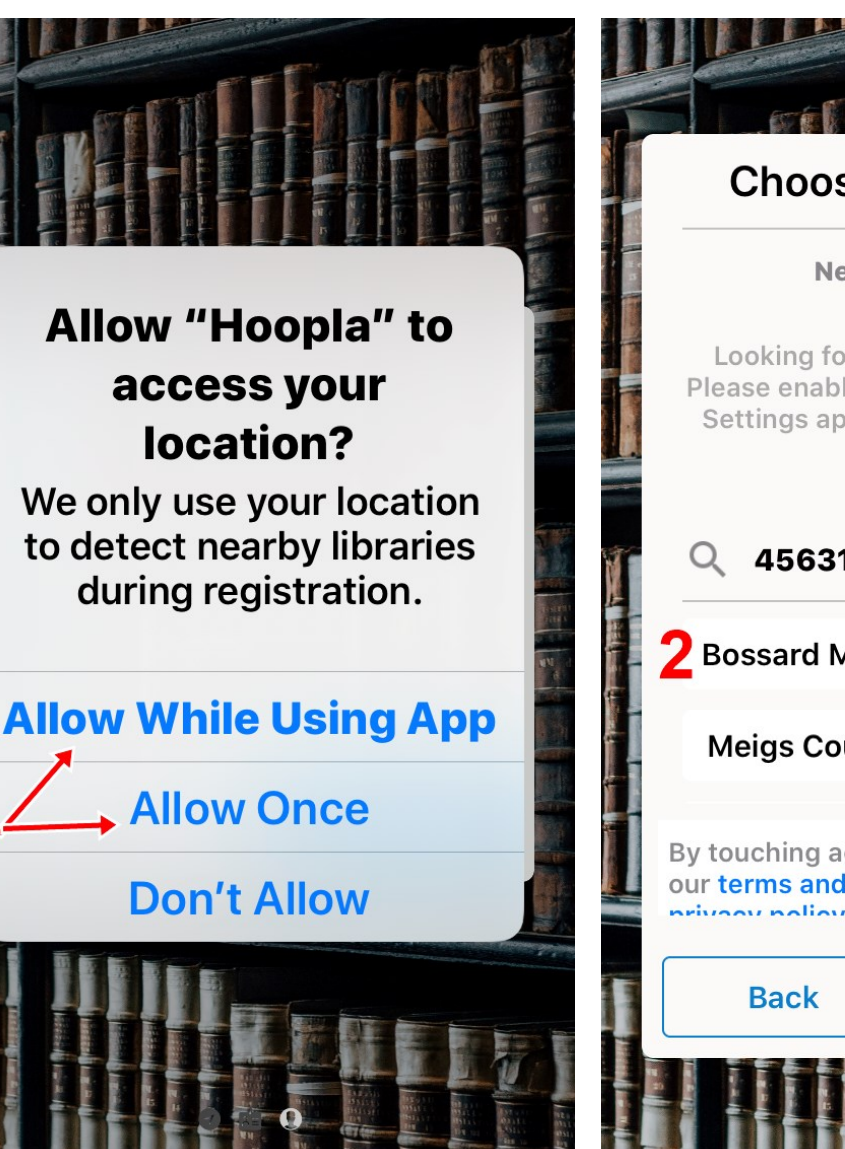

Enter "45631" (1)

Tap "Bossard Memorial Library" (2)

Tap "Agree"

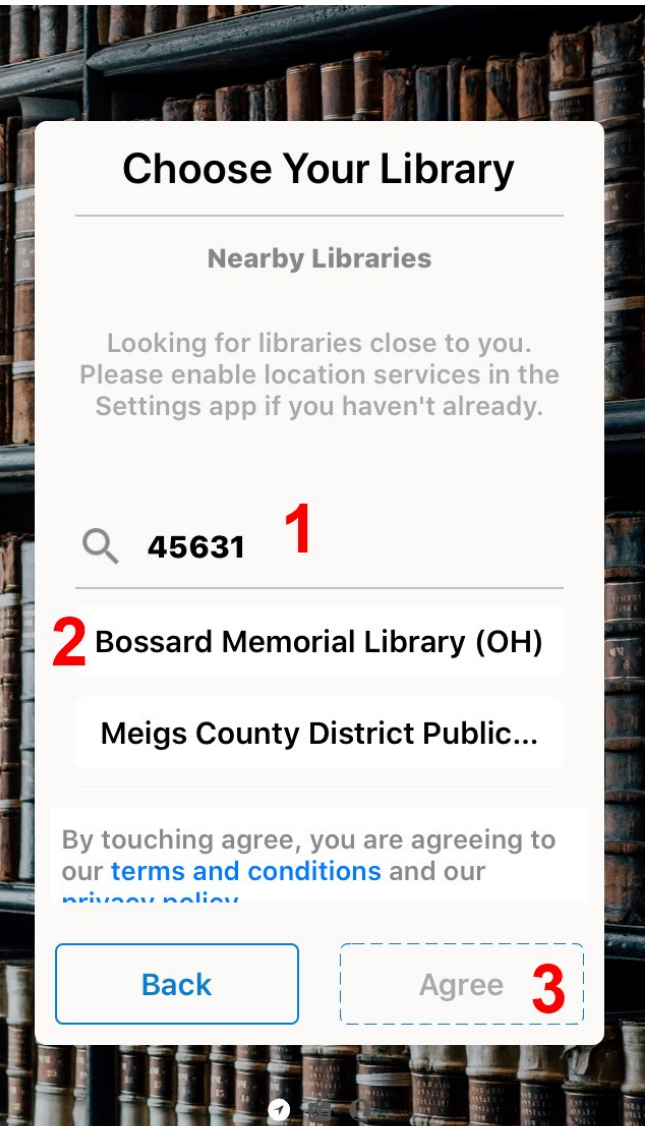

Enter your library card number (1)

Enter your pin number (2)

Tap "Next" (3)

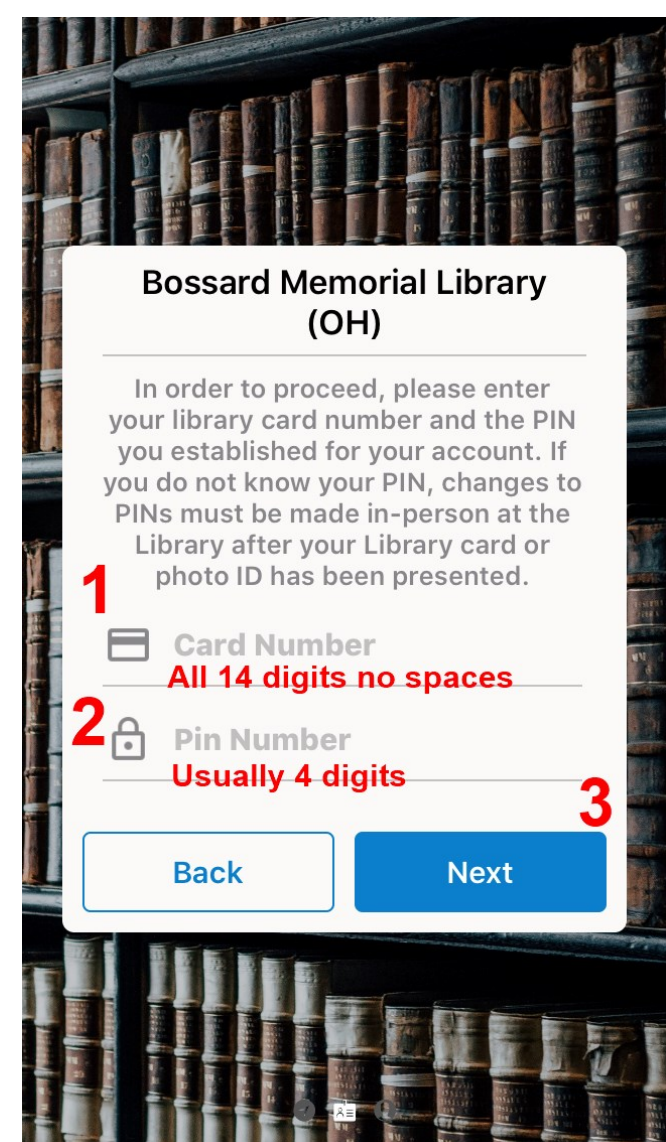

## Tap on "Continue"

## Begin searching for items

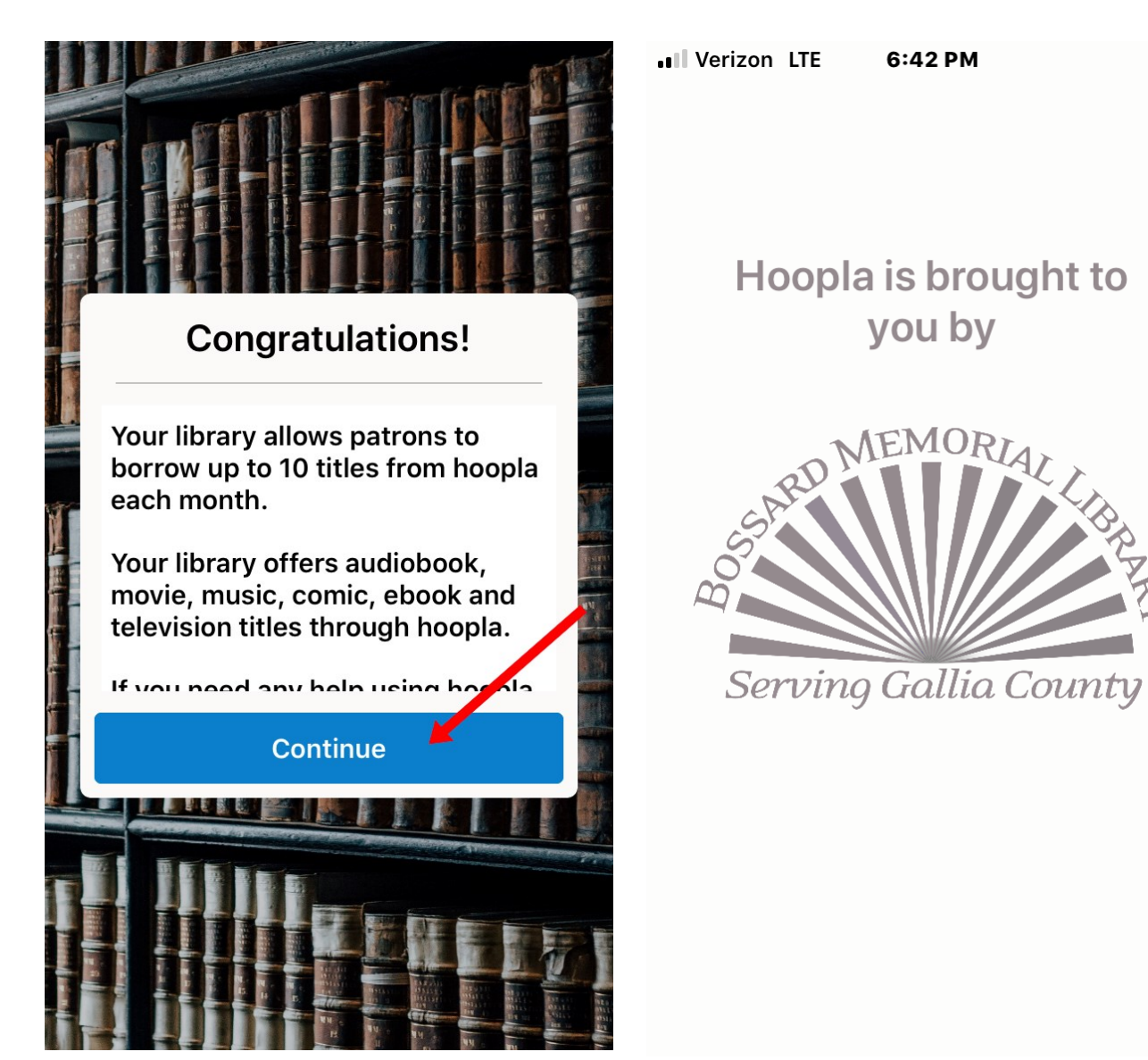

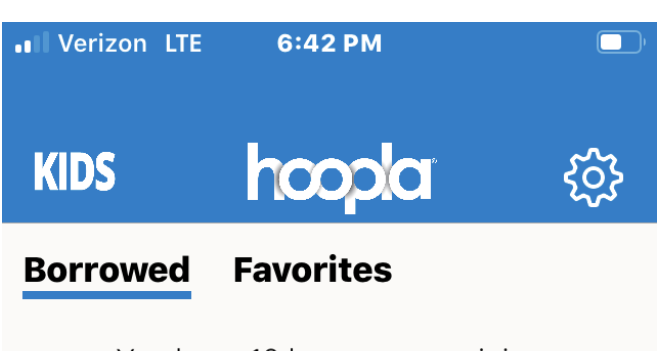

You have 10 borrows remaining this month.

THIS SPACE IS RESERVED FOR YOUR NEXT GREAT TITLE!

When you have borrowed titles checked out, they will show up here.

What are you waiting for? Get out there and borrow something you'll love!

Music

My Hoopla

Video

**Books** 

Search